#### **BAB IV**

# IMPLEMENTASI DAN EVALUASI

#### 4.1 Kebutuhan Sistem

Dalam menjalankan sistem ini diperlukan perangkat keras dan perangkat lunak dengan persyaratan tertentu agar sistem dapat berjalan dengan baik. Sistem ini diletakkan pada *server* yang dapat diakses secara *online*. Adapun kebutuhan perangkat keras dan perangkat lunak adalah sebagai berikut:

# 4.1.1 Kebutuhan Perangkat Keras

Persyaratan minimal perangkat keras yang diperlukan untuk *server* menjalankan Aplikasi Monitoring Armada Bus adalah sebagai berikut:

1. Processor Intel Pentium Core i3, 2.1 GHz.

- 2. Ram 2 GB.
- 3. Harddisk 320 GB.
- 4. Monitor 14" dengan resolusi 1366 x 768.
- 5. Mouse dan keyboard.

Sedangkan persyaratan perangkat keras yang dibutuhkan untuk menjalankan Aplikasi Monitoring Armada Bus pada perangkat *mobile* adalah sebagai berikut:

- 1. Smartphone android dengan fitur GPS.
- 2. Processor Dual-core 1GHz Cortex-A5.
- 3. Layar 4.3" dengan resolusi 480 x 800.
- 4. Ram 768 MB dan Memory Internal 4 GB.

#### 4.1.2 Kebutuhan Perangkat Lunak

Persyaratan minimal perangkat lunak yang diperlukan *server* untuk menjalankan Aplikasi Monitoring Armada Bus adalah sebagai berikut:

- 1. Sistem Operasi Windows 7 32-bit.
- 2. Browser Mozilla Firefox atau Google Chrome.
- 3. XAMPP 1.7.2
- 4. Koneksi internet.

Sedangkan persyaratan perangkat lunak yang dibutuhkan untuk menjalankan Aplikasi Monitoring Armada Bus pada perangkat *mobile* adalah sebagai berikut:

- 1. OS Android 4.1.2 (Jelly Bean)
- 2. Koneksi internet.

# INSTITUT BISNIS DAN INFORMATIKA

#### 4.2 **Implementasi dan Testing**

Setelah kebutuhan perangkat keras dan perangkat lunak terpenuhi, maka tahap selanjutnya adalah melakukan implementasi sistem yang telah dibuat, serta melakukan pengujian dari fungsionalitas aplikasi.

Di dalam sistem ini terdapat 2 jenis aplikasi yaitu aplikasi *web* dan *mobile*. Aplikasi *mobile* berperan sebagai aplikasi *client* utama yang akan digunakan oleh sopir. Dan dilengkapi dengan aplikasi berbasis *web* sebagai pendukung sistem secara keseluruhan. Implementasi dan testing pada Aplikasi Monitoring Armada Bus Menggunakan GPS *Tracking* pada *Smartphone* Android dibagi menjadi tiga bagian, yaitu:

- Implementasi dan testing terhadap fungsi verifikasi user pada perangkat mobile dan web. Fungsi ini untuk hak akses user sebagai pengguna aplikasi mobile dan web yang sudah terdaftar di dalam database sehingga bisa menggunakan aplikasi. Pengujian tersebut dilakukan pada modul login.
- 2. Implementasi dan testing terhadap fungsi pengiriman data koordinat. Fungsi ini untuk mengetahui posisi terakhir perangkat *mobile* pada kendaraan yang dikirim ke *database server* sehingga nantinya bisa ditampilkan pada peta *digital*. Pengujian tersebut dilakukan pada modul GPS *logger service*.
- 3. Implementasi dan testing terhadap fungsi pelacakan. Fungsi ini untuk menampilkan catatan posisi perangkat *mobile* yang ada pada kendaraan berupa *marker* ke dalam peta *digital* dari Google Maps yang bisa ditampilkan pada aplikasi *mobile* dan *web*. Di sini juga dibahas mengenai fungsi notifikasi bunyi sebagai peringatan pada perangkat *mobile* untuk awak bus. Fungsi ini untuk mengetahui posisi terakhir bus apakah jarak antar bus yang satu dengan yang lain terlalu dekat atau tidak, dalam hal ini jarak terdekat adalah 5 kilometer. Pengujian tersebut dilakukan pada modul *tracking*.

#### 4.2.1 Implementasi dan Testing pada Fungsi Login

#### A. Login Mobile

Salah satu awak bus yaitu sopir harus melakukan *login* terlebih dahulu agar bisa menggunakan aplikasi yang sudah terinstal pada perangkat *mobile* android. Pertama dengan membuka aplikasi setelah *splash screen* muncul selama beberapa detik, sopir akan melihat halaman *login*. Di sini sopir harus mengisi *username* dan *password* dengan benar. Setelah itu dengan menekan *button login*, sistem akan melakukan verifikasi *username* dan *password* yang sudah terdaftar pada *database server*. Jika benar maka sopir langsung melihat halaman utama dan status *login* pada perangkat *mobile* yang berisi beberapa menu. Jika sopir salah memasukkan *username* atau *password* maka akan muncul pesan peringatan 'login gagal', dan sopir harus memasukkan ulang *username* dan *password* dengan benar. Jika beberapa kali *login* masih gagal kemungkinan lain adalah tidak adanya jaringan atau koneksi internet pada perangkat *mobile* yang digunakan.

|   |               |               | Hasil yg        | Ha | ısil | SNIS         |
|---|---------------|---------------|-----------------|----|------|--------------|
|   | Tujuan        | Input         | diharapkan      | OK | NOT  | Keterangan   |
| 1 | Menampilkan   | Membuka       | Menampilkan     |    |      | Terpenuhi    |
|   | splash screen | aplikasi pada | splash screen   |    | n    | (gambar 4.1) |
|   |               | perangkat     | selama          |    |      |              |
|   |               | mobile        | beberapa detik  | ΒA | YA   |              |
| 2 | Menampilkan   | Membuka       | Menampilkan     |    |      | Terpenuhi    |
|   | halaman login | aplikasi pada | halaman login   |    |      | (gambar 4.2) |
|   |               | perangkat     | setelah splash  |    |      |              |
|   |               | mobile        | screen          |    |      |              |
| 3 | Menampilkan   | Memasukkan    | Login berhasil, |    |      | Terpenuhi    |
|   | halaman utama | username dan  | menampilkan     |    |      | (gambar 4.3) |
|   |               | password      | halaman utama   |    |      |              |
|   |               | dengan benar  | dan status      |    |      |              |

 Tabel 4.1 Hasil Test Case Fungsi Login Mobile

|   |             |               | login         |              |              |
|---|-------------|---------------|---------------|--------------|--------------|
| 4 | Menampilkan | Memasukkan    | Menampilkan   | $\checkmark$ | Terpenuhi    |
|   | pesan       | username atau | pesan         |              | (gambar 4.4) |
|   | peringatan  | password yang | peringatan    |              |              |
|   |             | salah         | ʻlogin gagal' |              |              |

Welcome

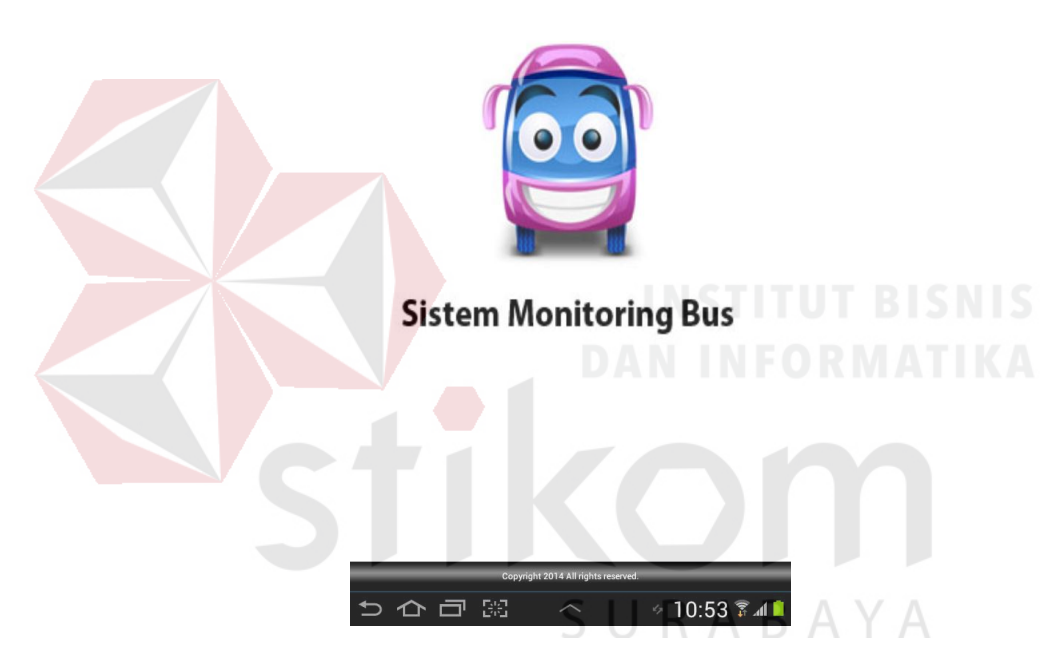

Gambar 4.1 Tampilan Splash Screen

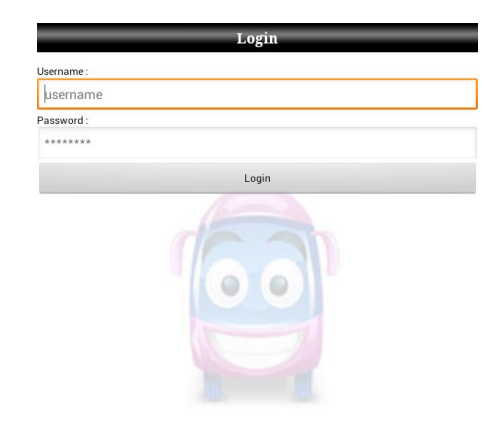

**Sistem Monitoring Bus** 

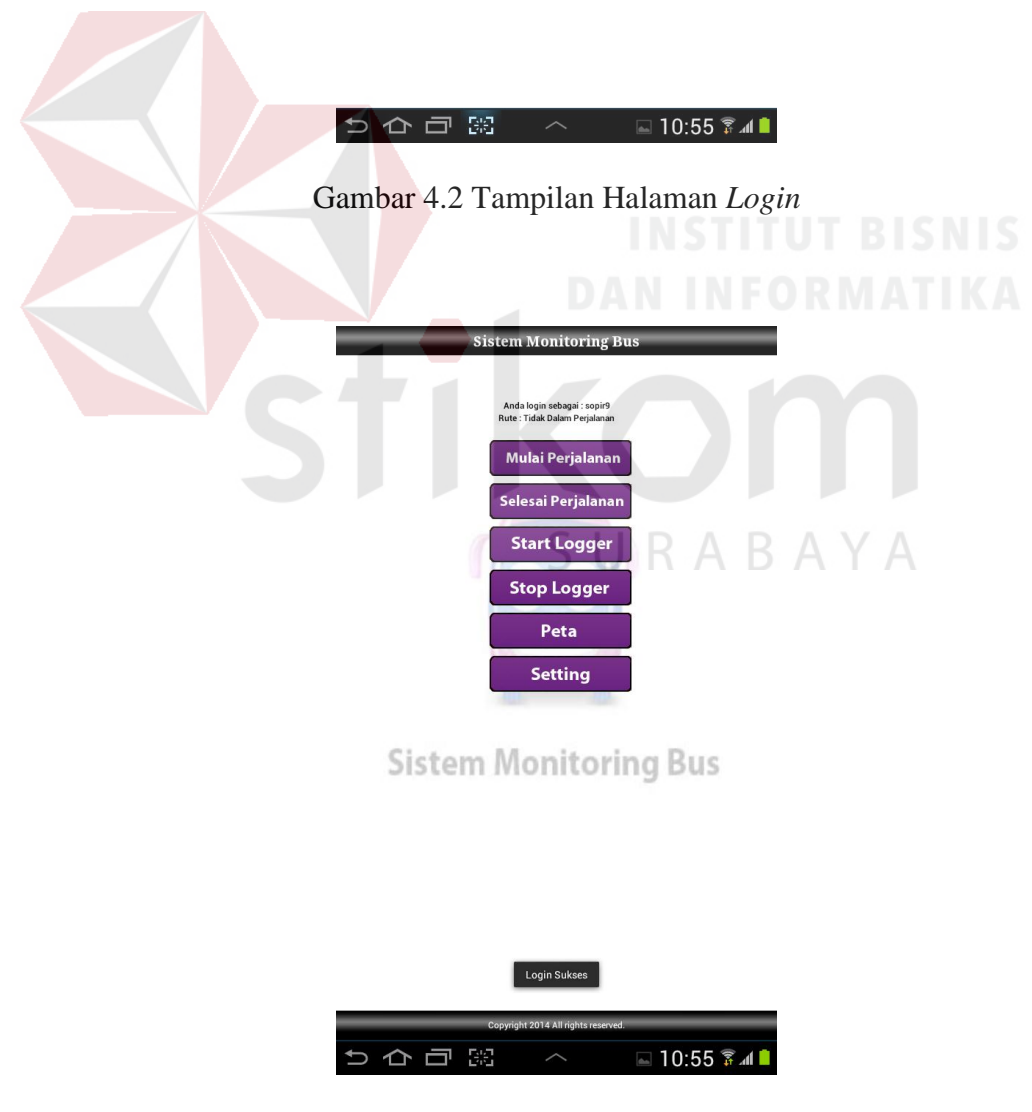

Gambar 4.3 Tampilan Halaman Utama

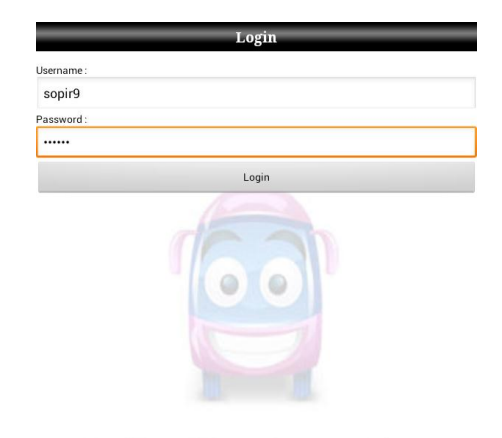

**Sistem Monitoring Bus** 

|              | Login Gagal                         |
|--------------|-------------------------------------|
|              | 습 급 题 ^ 🗳 11:03 중교 🗎                |
| Gambar 4.4   | 4 Tampilan Peringatan 'Login Gagal' |
|              |                                     |
|              |                                     |
| B. Login Web |                                     |
|              |                                     |

Admin dan manajemen perusahaan harus melakukan *login* terlebih dahulu agar bisa menggunakan aplikasi *web*. Pertama dengan membuka aplikasi pada *browser*, maka admin dan manajemen perusahaan akan langsung melihat halaman *login*.

Di sini admin dan majemen perusahaan harus mengisi *username* dan *password* dengan benar. Setelah itu dengan menekan *button login*, sistem akan melakukan verifikasi *username* dan *password* yang sudah terdaftar pada *database server*. Jika benar maka admin dan manajemen perusahaan akan melihat halaman home dan status *login*. Jika salah memasukkan *username* atau *password* maka akan muncul pesan peringatan dan harus klik *link* 'ulangi lagi' maka aplikasi akan

kembali ke halaman *login* untuk admin dan manajemen perusahaan memasukkan ulang *username* dan *password* dengan benar.

| ID | Tuiuan                     | Input                       | Hasil yg        | Ha   | asil | Keterangan   |
|----|----------------------------|-----------------------------|-----------------|------|------|--------------|
|    | Tujuan                     | mput                        | diharapkan      | OK   | NOT  | Reterangan   |
| 5  | Menampilkan                | Membuka                     | Menampilkan     |      |      | Terpenuhi    |
|    | halaman login              | aplikasi pada               | halaman login   |      |      | (gambar 4.5) |
|    |                            | web browser                 |                 |      |      |              |
| 6  | Menampilkan                | Memasukkan                  | Login berhasil, |      |      | Terpenuhi    |
|    | halaman home               | username dan                | menampilkan     |      |      | (gambar 4.6) |
|    |                            | password                    | halaman home    |      |      |              |
|    |                            | deng <mark>an b</mark> enar | dan status NST  | ITU  | T BI | S N I S      |
|    |                            |                             | login           | IFOF | RMA  | TIKA         |
| 7  | Menamp <mark>ilka</mark> n | Memasukkan                  | Menampilkan     |      |      | Terpenuhi    |
|    | pesan                      | username atau               | peringatan      |      |      | (gambar 4.7) |
|    | peringatan                 | password yang               | login gagal dan |      |      |              |
|    |                            | salah                       | link 'ulangi    | ΒA   | YA   |              |
|    |                            |                             | lagi'           |      |      |              |

Tabel 4.2 Hasil Test Case Fungsi Login Web

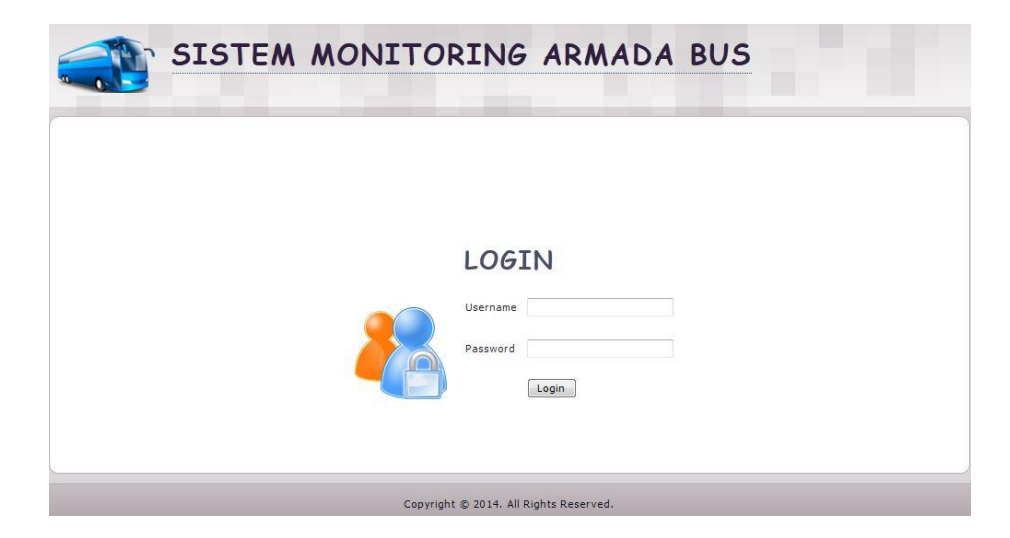

Gambar 4.5 Tampilan Halaman Login

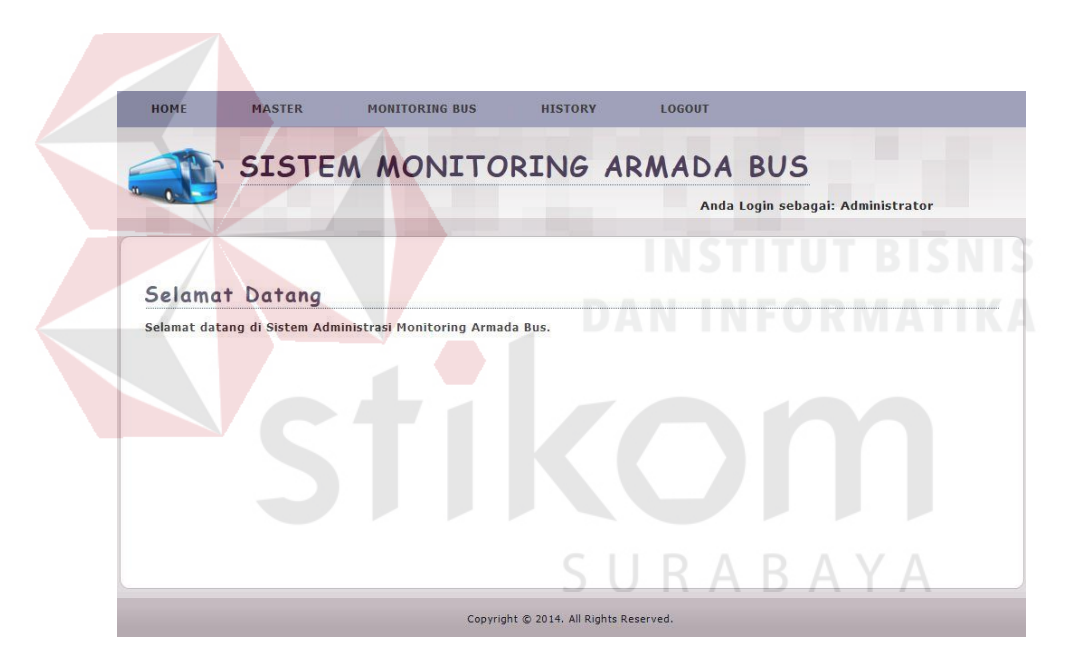

Gambar 4.6 Tampilan Halaman Home

LOGIN GAGAL! Username atau Password Anda tidak benar. Atau account Anda sedang diblokir. <u>ULANGI LAGI</u>

Gambar 4.7 Tampilan Peringatan Login Gagal

#### 4.2.2 Implementasi dan Testing pada Fungsi GPS Logger

Pada fungsi ini sopir setelah *login* akan melihat halaman utama yang menampilkan beberapa menu, salah satunya adalah menu mulai perjalanan. Sopir harus memilih menu mulai perjalanan untuk memilih rute tujuan.

Setelah itu muncul 2 pilihan rute yang sudah disediakan sistem yaitu Surabaya – Semarang dan Semarang – Surabaya. Selanjutnya sopir harus memilih salah satu rute sesuai tujuan dan menekan *button* simpan. Maka sistem akan menampilkan rute yang dipilih *user*. Setelah langkah ini diharuskan *user* langsung menekan menu *start logger* untuk sistem memulai mengirimkan koordinat perangkat *mobile* ke *database server* sesuai pengaturan *interval*.

| ID | Tujuan          | Input         | Hasil yg        | Ha | asil | Keterangan   |
|----|-----------------|---------------|-----------------|----|------|--------------|
|    | Tujuan          | Input         | diharapkan      | OK | NOT  | Keterangan   |
| 8  | Menampilkan     | Menekan       | Menampilkan     | V  |      | Terpenuhi    |
|    | sub menu pilih  | menu mulai    | sub menu pilih  |    |      | (gambar 4.8) |
|    | rute perjalanan | perjalanan    | rute perjalanan | ΒA | YA   |              |
| 9  | Menampilkan     | Memilih salah | Menampilkan     |    |      | Terpenuhi    |
|    | rute perjalanan | satu rute     | rute perjalanan |    |      | (gambar 4.9) |
|    | yang dipilih    | perjalanan    | yang dipilih    |    |      |              |
|    |                 |               | pada halaman    |    |      |              |
|    |                 |               | utama           |    |      |              |
| 10 | Menampilkan     | Menekan       | Menampilkan     |    |      | Terpenuhi    |
|    | pesan update    | menu start    | pesan update    |    |      | (gambar      |
|    | koordinat       | logger        | koordinat       |    |      | 4.10)        |

Tabel 4.3 Hasil Test Case Fungsi GPS Logger

| 1.0 |    |                  |              |                 |  |           |
|-----|----|------------------|--------------|-----------------|--|-----------|
|     |    |                  |              | sesuai          |  |           |
|     |    |                  |              | pengaturan      |  |           |
|     |    |                  |              | interval        |  |           |
|     | 11 | Menampilkan      | Menekan      | Menampilkan     |  | Terpenuhi |
|     |    | pesan update     | menu stop    | pesan update    |  | (gambar   |
|     |    | koordinat telah  | logger       | koordinat telah |  | 4.11)     |
|     |    | dimatikan        |              | dimatikan       |  |           |
|     | 12 | Menampilkan      | Menekan      | Menampilkan     |  | Terpenuhi |
|     |    | pesan status     | menu selesai | pesan status    |  | (gambar   |
|     |    | perjalanan telah | perjalanan   | perjalanan      |  | 4.12)     |
|     |    | dimatikan        |              | telah dimatikan |  |           |
|     |    |                  |              |                 |  |           |

| Sistem Monitoring Bus SIDE UT BISN                         |  |
|------------------------------------------------------------|--|
| Anda login sebagai: sopies<br>Rute: Tiduk Dalam Perjatanan |  |
| Mulai Perjalanan                                           |  |
| Selesai Perjalanan                                         |  |
| Start Logger                                               |  |
| Pilih Rute Perjalanan                                      |  |
| Surabaya - Semarang SURA 🔿                                 |  |
| Semarang - Surabaya                                        |  |
| Simpan Batal                                               |  |
|                                                            |  |
|                                                            |  |
|                                                            |  |
|                                                            |  |
|                                                            |  |
| Copyright 2014 All rights reserved.                        |  |
|                                                            |  |

Gambar 4.8 Tampilan Sub Menu Pilih Rute Perjalanan

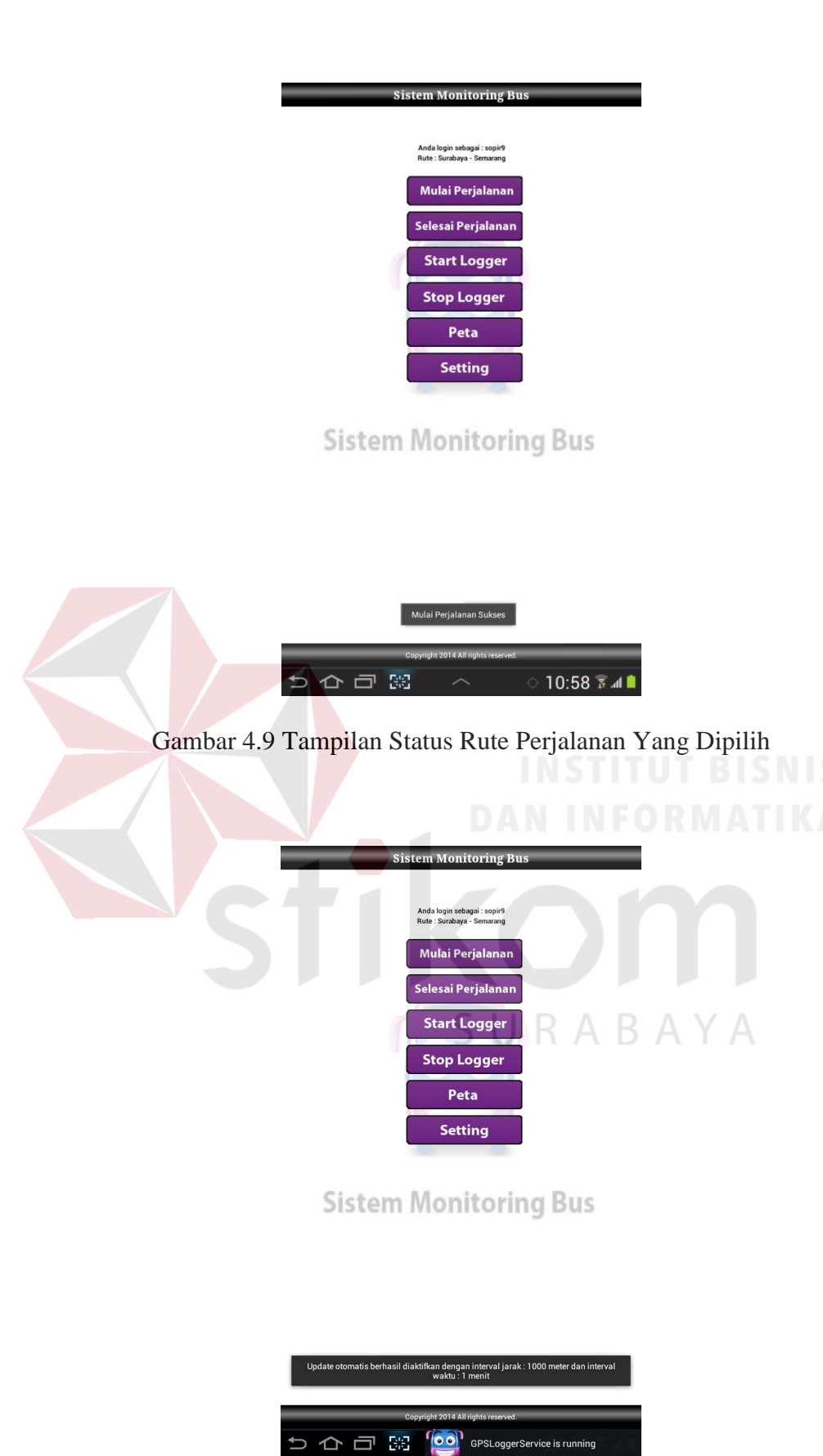

Gambar 4.10 Tampilan Pesan Update Koordinat Diaktifkan

![](_page_12_Picture_0.jpeg)

Gambar 4.12 Tampilan Status Rute Perjalanan Dimatikan

# 4.2.3 Implementasi dan Testing pada Fungsi Tracking

# A. *Tracking* pada *Mobile*

Untuk menjalankan fungsi ini sopir memilih menu peta pada halaman utama aplikasi *mobile*. Maka sistem akan menampilkan posisi armada yang sedang beroperasi berupa *marker* pada peta *digital* dari Google Maps. Untuk kembali ke halaman utama, sopir cukup menekan *back* pada *smartphone* android.

| ID | Tuiuan                         | Input     | Hasil yg        | Ha           | asil    | Keterangan |
|----|--------------------------------|-----------|-----------------|--------------|---------|------------|
|    | Tujuan                         | mput      | diharapkan      | OK           | NOT     | Reterangan |
| 13 | Menampilkan                    | Menekan   | Menampilkan     | $\checkmark$ |         | Terpenuhi  |
|    | posisi pa <mark>d</mark> a     | menu peta | posisi berupa   |              |         | (gambar    |
|    | peta digital                   |           | marker pada     |              |         | 4.13)      |
|    |                                |           | peta digital    | ITU          | TBI     | SNIS       |
| 14 | Menampilkan                    | Menekan   | Menampilkan     |              | ( IVI A | Terpenuhi  |
|    | posisi bu <mark>s l</mark> ain | menu peta | posisi bus lain |              |         | (gambar    |
|    | berupa marker                  |           | yang sedang     |              |         | 4.14)      |
|    | pada peta                      |           | berjalan berupa |              |         |            |
|    | digital                        |           | marker R A      | ΒA           | YA      |            |
|    |                                |           | berwarna biru   |              |         |            |
|    |                                |           | (Sby-Smg)       |              |         |            |
|    |                                |           | pada peta       |              |         |            |
|    |                                |           | digital         |              |         |            |
| 15 | Menampilkan                    | Menekan   | Menampilkan     |              |         | Terpenuhi  |
|    | posisi bus lain                | menu peta | posisi bus lain |              |         | (gambar    |
|    | berupa marker                  |           | yang sedang     |              |         | 4.15)      |
|    | pada peta                      |           | berjalan berupa |              |         |            |

Tabel 4.4 Hasil Test Case Fungsi Tracking pada Mobile

|    | digital                                                                      |           | marker                                                                       |              |       |                                                                                                    |
|----|------------------------------------------------------------------------------|-----------|------------------------------------------------------------------------------|--------------|-------|----------------------------------------------------------------------------------------------------|
|    |                                                                              |           | berwarna                                                                     |              |       |                                                                                                    |
|    |                                                                              |           | merah (Smg-                                                                  |              |       |                                                                                                    |
|    |                                                                              |           | Sby) pada peta                                                               |              |       |                                                                                                    |
|    |                                                                              |           | digital                                                                      |              |       |                                                                                                    |
| 16 | Menampilkan                                                                  | Menekan   | Menampilkan                                                                  | $\checkmark$ |       | Terpenuhi                                                                                                    |
|    | posisi bus lain                                                              | menu peta | posisi bus lain                                                              |              |       | (gambar                                                                                                    |
|    | berupa marker                                                                |           | yang sedang                                                                  |              |       | 4.16)                                                                                                    |
|    | pada peta                                                                    |           | berhenti                                                                     |              |       |                                                                                                    |
|    | digital                                                                      |           | berupa marker                                                                |              |       |                                                                                                    |
|    |                                                                              |           | berwarna putih                                                               |              |       |                                                                                                    |
|    |                                                                              |           | pada peta                                                                    |              |       |                                                                                                    |
|    |                                                                              |           | digital                                                                      | ITU          | T BI  | S N I S                                                                                                    |
| 17 | Monompilkon                                                                  | Manakan   | Menampilkan                                                                  | 2            | DRAA' | Tomonuhi                                                                                                    |
|    | менаприкан                                                                   | Wienekan  | wienampiikan                                                                 | N            |       | rerpenum                                                                                                    |
|    | posisi bus saat                                                              | menu peta | posisi bus saat                                                              | V            |       | (gambar                                                                                                    |
|    | posisi bus saat<br>notifikasi bunyi                                          | menu peta | posisi bus saat<br>notifikasi                                                |              |       | (gambar<br>4.17)                                                                                                    |
|    | posisi bus saat<br>notifikasi bunyi<br>berupa marker                         | menu peta | posisi bus saat<br>notifikasi<br>bunyi berupa                                |              |       | (gambar<br>4.17)<br>(Keterangan:                                                                                                    |
| 17 | posisi bus saat<br>notifikasi bunyi<br>berupa marker<br>pada peta            | menu peta | posisi bus saat<br>notifikasi<br>bunyi berupa<br>marker pada                 | БА           |       | (gambar<br>4.17)<br>(Keterangan:<br>garis hijau                                                                                                    |
|    | posisi bus saat<br>notifikasi bunyi<br>berupa marker<br>pada peta<br>digital | menu peta | posisi bus saat<br>notifikasi<br>bunyi berupa<br>marker pada<br>peta digital | ВА           |       | (gambar<br>4.17)<br>(Keterangan:<br>garis hijau<br>menandakan                                                                                                |
|    | posisi bus saat<br>notifikasi bunyi<br>berupa marker<br>pada peta<br>digital | menu peta | posisi bus saat<br>notifikasi<br>bunyi berupa<br>marker pada<br>peta digital | ВА           | Y A   | (gambar<br>4.17)<br>(Keterangan:<br>garis hijau<br>menandakan<br>jarak antar                                                                                 |
|    | posisi bus saat<br>notifikasi bunyi<br>berupa marker<br>pada peta<br>digital | menu peta | posisi bus saat<br>notifikasi<br>bunyi berupa<br>marker pada<br>peta digital | ВА           |       | (gambar<br>4.17)<br>(Keterangan:<br>garis hijau<br>menandakan<br>jarak antar<br>bus lebih dari                                                               |
|    | posisi bus saat<br>notifikasi bunyi<br>berupa marker<br>pada peta<br>digital | menu peta | posisi bus saat<br>notifikasi<br>bunyi berupa<br>marker pada<br>peta digital | BA           | Y A   | (gambar<br>(gambar<br>4.17)<br>(Keterangan:<br>garis hijau<br>menandakan<br>jarak antar<br>bus lebih dari<br>5 kilometer                                     |
|    | posisi bus saat<br>notifikasi bunyi<br>berupa marker<br>pada peta<br>digital | menu peta | posisi bus saat<br>notifikasi<br>bunyi berupa<br>marker pada<br>peta digital | BA           |       | (gambar<br>(gambar<br>4.17)<br>(Keterangan:<br>garis hijau<br>menandakan<br>jarak antar<br>bus lebih dari<br>5 kilometer<br>dan garis                        |
|    | posisi bus saat<br>notifikasi bunyi<br>berupa marker<br>pada peta<br>digital | menu peta | posisi bus saat<br>notifikasi<br>bunyi berupa<br>marker pada<br>peta digital | BA           | YA    | (gambar<br>(gambar<br>4.17)<br>(Keterangan:<br>garis hijau<br>menandakan<br>jarak antar<br>bus lebih dari<br>5 kilometer<br>dan garis<br>merah               |
|    | posisi bus saat<br>notifikasi bunyi<br>berupa marker<br>pada peta<br>digital | menu peta | posisi bus saat<br>notifikasi<br>bunyi berupa<br>marker pada<br>peta digital | BA           |       | (gambar<br>(gambar<br>4.17)<br>(Keterangan:<br>garis hijau<br>menandakan<br>jarak antar<br>bus lebih dari<br>5 kilometer<br>dan garis<br>merah<br>menandakan |

![](_page_15_Figure_0.jpeg)

Gambar 4.13 Tampilan Posisi Pada Peta Digital

![](_page_16_Figure_0.jpeg)

Gambar 4.15 Tampilan Posisi Bus Lain (Smg-Sby) Yang Berjalan

![](_page_17_Figure_0.jpeg)

Gambar 4.17 Tampilan Posisi Bus Saat Notifikasi Bunyi

#### B. *Tracking* pada *Web*

Dalam menjalankan fungsi ini admin dan manajemen perusahaan memilih menu monitoring bus pada halaman utama aplikasi *web* untuk melihat armada bus yang sedang beroperasi. Maka sistem akan menampilkan posisi armada bus yang sedang beroperasi berupa *marker* pada peta *digital* dari Google Maps. Untuk melihat seluruh riwayat perjalanan armada bus user memilih menu *history* pada halaman utama aplikasi *web*. Di sini terdapat informasi tanggal beroperasi bus dan *marker* pada peta *digital* saat *update* koordinat posisi pada waktu beroperasi.

| ID | Tuiuan          | Input                  | Hasil yg        | Ha   | asil   | Katarangan |
|----|-----------------|------------------------|-----------------|------|--------|------------|
|    | Tujuan          | Input                  | diharapkan      | OK   | NOT    | Keterangan |
| 18 | Menampilkan     | Men <mark>eka</mark> n | Menampilkan     |      | DI     | Terpenuhi  |
|    | posisi bus yang | menu                   | posisi bus yang | IFOF | R M A' | (gambar    |
|    | sedang          | monitoring bus         | sedang          |      |        | 4.18)      |
|    | beroperasi pada |                        | beroperasi      |      |        |            |
|    | peta digital    |                        | berupa marker   | ΒA   | ΥΔ     |            |
|    |                 |                        | pada peta       | D    |        |            |
|    |                 |                        | digital         |      |        |            |
| 19 | Menampilkan     | Menekan                | Menampilkan     |      |        | Terpenuhi  |
|    | posisi bus      | menu                   | posisi bus yang |      |        | (gambar    |
|    | berjalan berupa | monitoring bus         | sedang          |      |        | 4.19)      |
|    | marker pada     |                        | berjalan berupa |      |        |            |
|    | peta digital    |                        | marker          |      |        |            |
|    |                 |                        | berwarna biru   |      |        |            |
|    |                 |                        | (Sby-Smg)       |      |        |            |

Tabel 4.5 Hasil Test Case Fungsi Tracking pada Web

|    |                            |                  | pada peta        |     |      |           |
|----|----------------------------|------------------|------------------|-----|------|-----------|
|    |                            |                  | digital          |     |      |           |
| 20 | Menampilkan                | Menekan          | Menampilkan      |     |      | Terpenuhi |
|    | posisi bus                 | menu             | posisi bus yang  |     |      | (gambar   |
|    | berjalan berupa            | monitoring bus   | sedang           |     |      | 4.20)     |
|    | marker pada                |                  | berjalan berupa  |     |      |           |
|    | peta digital               |                  | marker           |     |      |           |
|    |                            |                  | berwarna         |     |      |           |
|    |                            |                  | merah (Smg-      |     |      |           |
|    |                            |                  | Sby) pada peta   |     |      |           |
|    |                            |                  | digital          |     |      |           |
| 21 | Menampilkan                | Menekan          | Menampilkan      |     |      | Terpenuhi |
|    | posisi bus                 | menu             | posisi bus yang  | ITU | T BI | (gambar   |
|    | berhenti berupa            | monitoring bus   | sedang           | FO  | RMA  | 4.21)     |
|    | marker p <mark>ad</mark> a |                  | berhenti         |     |      |           |
|    | peta digital               |                  | berupa marker    |     |      |           |
|    |                            |                  | berwarna putih   |     |      |           |
|    |                            |                  | pada peta RA     | ΒA  | YA   |           |
| 22 | Menampilkan                | Menekan          | Menampilkan      |     |      | Terpenuhi |
|    | daftar riwayat             | menu history     | daftar riwayat   |     |      | (gambar   |
|    | perjalanan bus             |                  | perjalanan bus   |     |      | 4.22)     |
|    |                            |                  | beserta link     |     |      |           |
|    |                            |                  | 'detail history' |     |      |           |
| 23 | Menampilkan                | Menekan link     | Menampilkan      |     |      | Terpenuhi |
|    | detail riwayat             | 'detail history' | detail riwayat   |     |      | (gambar   |
|    | perjalanan bus             | pada kolom       | perjalanan bus   |     |      | 4.23)     |

| yang dimaksud | aksi | yang dimaksud  |  |  |
|---------------|------|----------------|--|--|
|               |      | beserta marker |  |  |
|               |      | saat update    |  |  |
|               |      | koordinat      |  |  |
|               |      | posisi pada    |  |  |
|               |      | peta digital   |  |  |

![](_page_20_Figure_1.jpeg)

![](_page_20_Figure_2.jpeg)

Gambar 4.18 Tampilan Posisi Bus Yang Beroperasi Pada Peta Digital

![](_page_21_Figure_0.jpeg)

![](_page_21_Figure_1.jpeg)

Gambar 4.19 Tampilan Posisi Bus (Sby-Smg) Yang Berjalan

![](_page_21_Figure_3.jpeg)

Gambar 4.20 Tampilan Posisi Bus (Smg-Sby) Yang Berjalan

Monitoring Bus

HOME

MASTER

MONITORING BUS

![](_page_22_Figure_1.jpeg)

# Gambar 4.21 Tampilan Posisi Bus Yang Berhenti

HISTORY

LOGOUT

| ist. | TOPY >> PO INDONESTA             |                                                  |                                  |                                     |                                        |                                                                   |                                                 |
|------|----------------------------------|--------------------------------------------------|----------------------------------|-------------------------------------|----------------------------------------|-------------------------------------------------------------------|-------------------------------------------------|
| ) [] | NDONESIA -                       | IONESIA Tampilkan                                |                                  |                                     |                                        |                                                                   |                                                 |
| 0    | NAMA BUS                         | NO POLISI                                        | SOPIR                            | PO                                  | TANGGAL                                | RUTE                                                              | AKSI                                            |
|      | INDO2                            | L7072UV                                          | Amin                             |                                     | 01/02/2015                             | Semarang - Surabaya                                               | detail histor                                   |
|      |                                  |                                                  |                                  |                                     | 30/12/2014                             | Semarang - Surabaya                                               | J                                               |
|      | INDO1                            | L 8080 UV                                        | Anmad                            | IND ONLOIN                          |                                        | standing barabaya                                                 | detall histo                                    |
|      | INDO 1<br>INDO 1                 | L 8080 UV                                        | Ahmad                            | INDONESIA                           | 21/12/2014                             | Surabaya - Semarang                                               | detail histo                                    |
|      | INDO1<br>INDO1<br>INDO1          | L 8080 UV                                        | Ahmad<br>Ahmad<br>Ahmad          | INDONESIA                           | 21/12/2014                             | Surabaya - Semarang<br>Surabaya - Semarang                        | detail histor                                   |
|      | INDO1<br>INDO1<br>INDO1<br>INDO1 | L 8080 UV<br>L 8080 UV<br>L 8080 UV<br>L 8080 UV | Anmad<br>Ahmad<br>Ahmad<br>Ahmad | INDONESIA<br>INDONESIA<br>INDONESIA | 21/12/2014<br>09/12/2014<br>31/10/2014 | Surabaya - Semarang<br>Surabaya - Semarang<br>Surabaya - Semarang | detail histor<br>detail histor<br>detail histor |

Gambar 4.22 Tampilan Riwayat Perjalanan Bus

#### History >> Detail

| Nama Bus  | : WIQ13               |
|-----------|-----------------------|
| No Polisi | : 5707703             |
| Sopir     | : Dadi                |
| PO        | : WIDJI LESTARI       |
| Tanggal   | :01/02/2015           |
| Rute      | : Surabaya - Semarang |

![](_page_23_Picture_2.jpeg)

Gambar 4.23 Tampilan Detail Riwayat Perjalanan Bus

# 4.3 Pembahasan Hasil Testing

Pembahasan hasil *testing* pada Aplikasi Monitoring Armada Bus Menggunakan GPS *Tracking* pada *Smartphone* Android akan dibagi menjadi tiga bagian, yaitu:

- Pembahasan hasil *testing* terhadap fungsionalitas proses verifikasi *user* pada perangkat *mobile* dan *web*. Fungsi ini untuk hak akses *user* sebagai pengguna aplikasi *mobile* dan *web* yang sudah terdaftar di dalam *database* sehingga bisa menggunakan aplikasi. Pengujian tersebut dilakukan pada modul *login*.
- 2. Pembahasan hasil *testing* terhadap fungsionalitas proses pengiriman data koordinat. Fungsi ini untuk mengetahui posisi terakhir perangkat *mobile* pada kendaraan yang dikirim ke *database server* sehingga nantinya bisa

ditampilkan pada peta *digital*. Pengujian tersebut dilakukan pada modul GPS *logger service*.

3. Pembahasan hasil *testing* terhadap fungsionalitas proses *history* pelacakan. Fungsi ini untuk menampilkan catatan posisi perangkat *mobile* yang ada pada kendaraan berupa marker ke dalam peta *digital* dari Google Maps yang bisa ditampilkan pada aplikasi *mobile* dan *web*. Pengujian tersebut dilakukan pada modul *tracking*.

### 4.3.1 Pembahasan Hasil Testing Pada Modul Login

#### A. Login Mobile

Pembahasan hasil *testing* terhadap fungsionalitas proses verifikasi *user* yaitu sopir pada perangkat *mobile* dapat ditunjukkan pada *test case* ID 3 dan *test case* ID 4.

Pada *test case* ID 3 mewakili pengujian fungsionalitas terhadap proses verifikasi sopir pada *mobile* yang berhasil karena *username* dan *password* sesuai dengan yang ada di *database*. Kemudian pada *test case* ID 4 mewakili proses verifikasi sopir yang gagal atau *username* dan *password* tidak cocok dengan *database*. Dalam pengujian fungsionalitas terhadap dua *test case* di atas, maka dapat disimpulkan bahwa fungsi *login mobile* dapat diimplementasikan dengan baik dan benar.

#### B. Login Web

Pembahasan hasil *testing* terhadap fungsionalitas proses verifikasi *user* yaitu admin dan manajemen perusahaan pada *web* dapat ditunjukkan pada *test case* ID 6 dan *test case* ID 7.

Pada *test case* ID 6 mewakili pengujian fungsionalitas terhadap proses verifikasi admin dan manajemen perusahaan pada *web* yang berhasil karena *username* dan *password* sesuai dengan yang ada di *database*. Kemudian pada *test case* ID 7 mewakili proses verifikasi admin dan manajemen perusahaan yang gagal atau *username* dan *password* tidak cocok dengan *database*. Dalam pengujian fungsionalitas terhadap dua *test case* di atas, maka dapat disimpulkan bahwa fungsi *login web* dapat diimplementasikan dengan baik dan benar.

# 4.3.2 Pembahasan Hasil Testing Pada Modul GPS Logger Service

Pembahasan hasil *testing* terhadap fungsionalitas proses pengiriman data koordinat pada perangkat mobile dapat ditunjukkan pada *test case* ID 9, *test case* ID 10, dan *test case* ID 11.

Pada *test case* ID 9 mewakili pengujian fungsionalitas terhadap proses menampilkan status rute perjalanan yang dipilih. Pada *test case* ID 10 mewakili proses mulai pengiriman data koordinat dan menampilkan pesan update koordinat. Kemudian pada *test case* ID 11 mewakili proses penghentian pengiriman data koordinat dan menampilkan pesan update koordinat telah dimatikan. Dalam pengujian fungsionalitas terhadap tiga *test case* di atas, maka dapat disimpulkan bahwa fungsi GPS *logger service* dapat diimplementasikan dengan baik dan benar.

#### 4.3.3 Pembahasan Hasil Testing Pada Modul Tracking

#### A. *Tracking* pada *Mobile*

Pembahasan hasil *testing* terhadap fungsionalitas proses *tracking* pada perangkat *mobile* dapat ditunjukkan pada *test case* ID 13, *test case* ID 14, *test case* ID 15, *test case* ID 16. Pembahasan hasil *testing* terhadap fungsionalitas proses notifikasi bunyi dapat ditunjukkan pada *test case* ID 17.

Pada test case ID 13 adalah pengujian fungsionalitas untuk menampilkan posisi kita sendiri berupa marker pada peta digital. Pada test case ID 14 mewakili pengujian fungsionalitas terhadap proses menampilkan posisi bus lain rute Surabaya – Semarang yang sedang berjalan berupa marker berwarna biru pada peta digital. Pada test case ID 15 mewakili pengujian fungsionalitas terhadap proses menampilkan posisi bus lain rute Semarang – Surabaya yang sedang berjalan berupa marker berwarna merah pada peta digital. Pada test case ID 16 mewakili pengujian fungsionalitas terhadap proses menampilkan posisi bus lain yang sedang berhenti berupa marker berwarna putih pada peta digital. Kemudian pada test case ID 17 mewakili pengujian fungsionalitas terhadap proses notifikasi bunyi yaitu menampilkan posisi bus saat notifikasi bunyi berupa marker pada peta digital. (Keterangan: pada garis hijau menandakan jarak antar bus lebih dari 5 kilometer dan garis merah menandakan jarak antar bus kurang dari 5 kilometer bersamaan sistem mengeluarkan notifikasi bunyi berupa sirine selama beberapa detik). Dalam pengujian fungsionalitas terhadap lima *test case* di atas maka dapat disimpulkan bahwa fungsi tracking pada mobile dapat diimplementasikan dengan baik dan benar.

#### B. *Tracking* pada *Web*

Pembahasan hasil *testing* terhadap fungsionalitas proses *tracking* dan *history* pada *web* dapat ditunjukkan pada *test case* ID 18, *test case* ID 19, *test case* ID 20 dan *test case* ID 21.

Pada *test case* ID 18 mewakili pengujian fungsionalitas terhadap proses menampilkan posisi bus rute Surabaya – Semarang yang sedang berjalan berupa marker berwarna biru pada peta digital. Pada *test case* ID 19 mewakili pengujian fungsionalitas terhadap proses menampilkan posisi bus rute Semarang – Surabaya yang sedang berjalan berupa marker berwarna merah pada peta digital. Kemudian pada *test case* ID 20 mewakili pengujian fungsionalitas terhadap proses menampilkan posisi bus yang sedang berhenti berupa marker berwarna putih pada peta digital. Kemudian pada *test case* ID 21 akan mewakili proses menampilkan daftar seluruh riwayat perjalanan bus. Dalam pengujian fungsionalitas terhadap empat *test case* di atas, maka dapat disimpulkan bahwa fungsi *tracking* pada *web* dapat diimplementasikan dengan baik dan benar.

90